# PRÍSTUPOVÝ SYSTÉM RFID, KOMUNIKÁCIA S PC CEZ TCP/IP

PSTD1N – OVLÁDANIE 1 DVERÍ OBOJSMERNE PSTD2N – OVLÁDANIE 2 DVERÍ OBOJSMERNE

## Inštalačný manuál

rev. 1.3

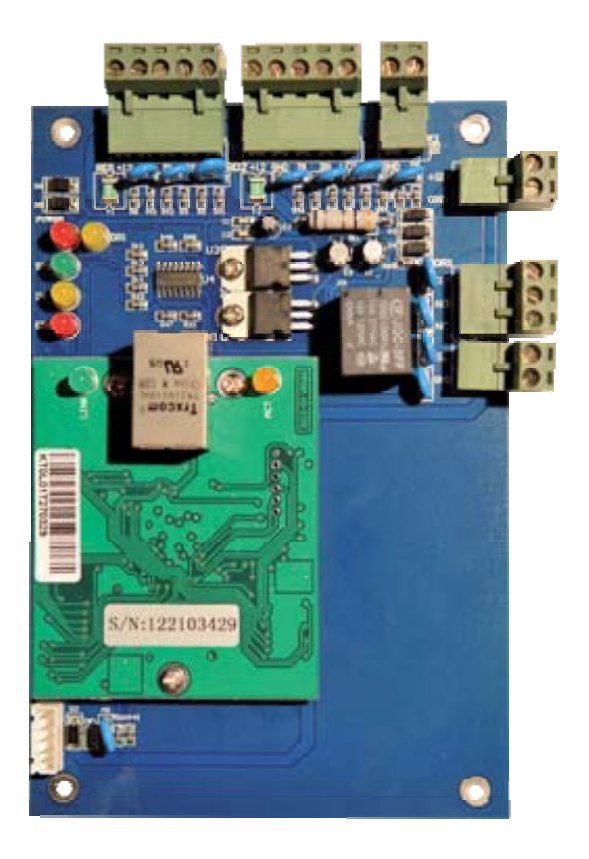

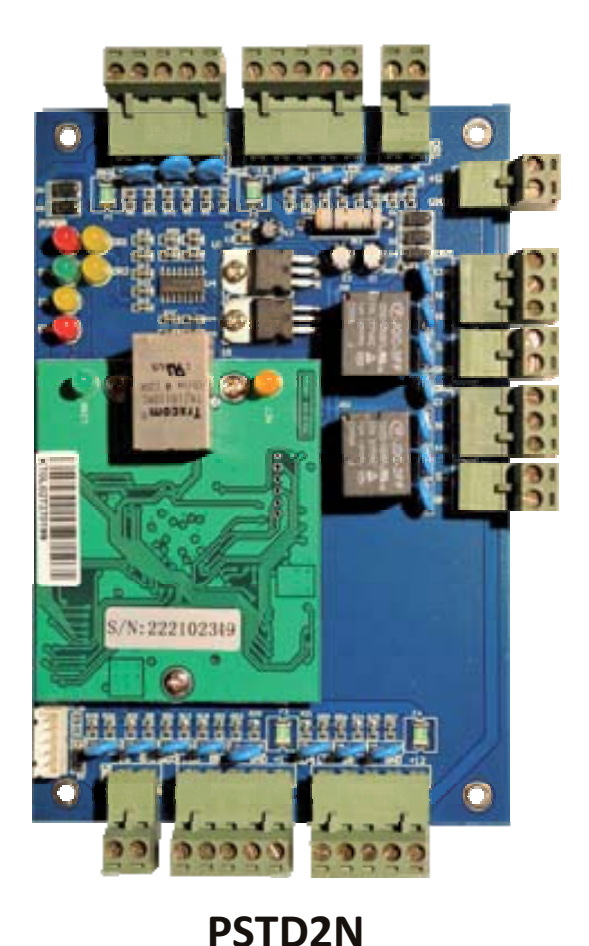

PSTD1N

## INFOLINKA: 0905 618 974, 0915 742 869

## Riadiaca jednotka TD1000N

je riadiaca jednotka pre obojsmernú kontrolu jedného prístupového bodu s pamäťou udalostí a komunikáciou cez TCP/IP rozhranie.

## Technické údaje:

2x Vstup pre čítačku Wiegand 26 1x Vstup pre odchodové tlačidlo 1x Vstup pre monitorovanie dverí 1x Výstupné relé NO/C/NC Počet užívateľov : 20 000 Záznam udalostí : 100 000 (Dynamický buffer, údaje o prechodoch zostanú uchované aj pri výpadku napájania) Komunikácia: TCP/IP Napájanie: 12 V DC

### Riadiaca jednotka TD2000N

je riadiaca jednotka pre obojsmernú kontrolu dvoch prístupových bodov s pamäťou udalostí a komunikáciou cez TCP/IP rozhranie.

### Technické údaje:

4x Vstup pre čítačku Wiegand 26
2x Vstup pre odchodové tlačidlo
2x Vstup pre monitorovanie dverí
2x Výstupné relé NO/C/NC
Počet užívateľov : 20 000
Záznam udalostí : 100 000
(Dynamický buffer, údaje o prechodoch zostanú uchované aj pri výpadku napájania)
Komunikácia: TCP/IP

Napájanie: 12 V DC

## Pôvodné nastavenie:

Meno: abc Heslo: 654321 IP adresa: 192.168.168.123 Maska podsiete: 255.255.255.0 Čas otvorenia relé: 3s

## 1. Pripojenie riadiacej jednotky do siete

Riadiacu jednotku pripojíme priamo k PC alebo k lokálnej sieti cez prepojovací kábel. Na obslužnom PC nastavíme IP adresu na 192.168.168.1 Štart -> Nastavenie -> Sieťové nastavenia->Local area connection

|             | Spresnenie                                                                                                    |                                                 |
|-------------|----------------------------------------------------------------------------------------------------|-------------------------------------------------|
| Pripojiť sa | pomocou protokolu:                                                                                                    |                                                 |
| 🕎 Re        | altek RTL8139 Family PCI Fast Et                                                                                          | Konfigurovat                                    |
| Toto pripo  | jenie používa tieto položky:                                                                                              |                                                 |
|             | File and Printer Sharing for Microsoft N<br>QoS Packet Scheduler<br>Internet Protocol (TCP/IP)                            | etworks                                         |
| Inšta       | ovať Odinštalovať (                                                                                                    | Vlastnosti                                      |
| Popis       |                                                                                                    |                                                 |
| Protok      | ol TCP/IP (Transmission Control Proto<br>ol). Predvolený protokol pre rozsiahlu s<br>ečuje komunikáciu medzi rôznymi prej | col/Internet<br>ieť, ktorý<br>pojenými sieťami. |
| zabezp      |                                                                                                    |                                                 |

| (šeobecné                                                                                             |                                                                                           |
|----------------------------------------------------------------------------------------------------|-------------------------------------------------------------------------------------------|
|                                                                                                    |                                                                                           |
| Ak sieť podporuje automatické p<br>môžete toto nastavenie získať a<br>nastavenie požiadať správcu sie | priradenie nastavenia protokolu IP,<br>automaticky. Ak nie, mali by ste o správne<br>ete. |
| ◯Získať adresu IP automati                                                                            | cky                                                                                       |
| r 💿 Použiť túto adresu IP: —                                                                          |                                                                                           |
| Adresa IP:                                                                                            | 192 . 168 . 168 . 1                                                                       |
| Maska podsiete:                                                                                       | 255 . 255 . 255 . 0                                                                       |
| Predvolená brána:                                                                                     |                                                                                           |
| OZískať adresu servera DN                                                                             | S automaticky                                                                             |
| 💿 Použiť tieto adresy servero                                                                         | v DNS:                                                                                    |
| Preferovaný server DNS:                                                                               | 2 12 14                                                                                   |
| Alternatívny server DNS:                                                                              | ( <b>1 1 1</b>                                                                            |
| 4                                                                                                    | Spresnit                                                                                  |
|                                                                                                    |                                                                                           |
|                                                                                                    |                                                                                           |

## 2. Spustenie ovládacieho programu Accessor

Program môžeme spustiť z akéhokoľvek umiestnenia na PC ale aj z USB kľúča alebo CD/DVD. Spustiteľný súbor psas.exe je štandardná aplikácia pre operačné systémy Windows 2000/XP/7. Po spustení je zobrazený prihlasovací dialóg.

## 3. Prihlásenie do ovládacieho programu Accessor

Každý oprávnený užívateľ sa prihlasuje svojím prihlasovacím menom – "Login" a heslom. Po úspešnom prihlásení sa zobrazí hlavný formulár so zoznamom užívateľov. Ak sa prihlasovací dialóg ukončí tlačidlom "Zrušiť" je zobrazený prázdny formulár.

Prihlásenie a odhlásenie užívateľa je možné kedykoľvek v priebehu aplikácie bez nutnosti ukončiť aplikáciu.

### Pôvodné prihlasovacie údaje:

meno: abc heslo: 654321

| ACCO                                            |             |           |            |
|-------------------------------------------------|-------------|-----------|------------|
| Pripojiť Uložiť Koniec <mark>Nepripojený</mark> |             |           |            |
| Užívatelia Oddelenia Udalosti Nastavenia        |             |           |            |
| Poradie Meno                                    | Číslo karty | Oddelenie | Superkarta |
|                                                 |             |           |            |
|                                                 |             |           |            |
|                                                 |             |           |            |
|                                                 |             |           |            |
|                                                 |             |           |            |
|                                                 |             |           |            |
|                                                 |             |           |            |
|                                                 |             |           |            |
|                                                 |             |           |            |
|                                                 |             |           |            |
|                                                 |             |           |            |
|                                                 |             |           |            |
|                                                 |             |           |            |
|                                                 |             |           |            |
|                                                 |             |           |            |
|                                                 |             |           |            |
|                                                 |             |           |            |
|                                                 |             |           |            |
|                                                 |             |           |            |
|                                                 |             |           |            |
|                                                 |             |           |            |
|                                                 |             |           |            |
|                                                 |             |           |            |

#### 4. Ponuka (Menu) hlavného formulára

## Pripojiť/Odpojiť

Umožňuje pripojenie/odpojenie riadiacej jednotky bez ukončenia aplikácie. Po odhlásení nie sú zobrazované údaje o užívateľoch.

## Uložiť

Uloží všetky zmeny prevedené nad tabuľkou Užívatelia.

## Koniec

Ukončí aplikáciu.

| dpojiť   | Uložiť   | Koniec     | Pripojený,č: 122103455 | Načítanie nových kariet | Užívatelia 🔻 |  |
|----------|----------|------------|------------------------|-------------------------|--------------|--|
| ivatelia | Udalosti | Nastavenia |                        |                         | Export       |  |
| P        | oradie   | Meno       |                        |                         | Import       |  |
| ÷        |          |            |                        |                         | Zmazanie     |  |
|          |          |            |                        |                         |              |  |
|          |          |            |                        |                         |              |  |

## 5. Záložky Ponuka Záložky *Užívatelia* Umožňuje editovať a pridávať a mazať užívateľov *Udalosti* Zobrazí záznam posledných 100 000 udalostí *Nastavenia* Umožňuje editovať základné nastavenia riadiacej jednotky

## 5.1 Záložka Užívatelia

Tabuľka užívateľov obsahuje položky :

Poradie - prideľuje sa automaticky Meno - meno užívateľa editovacie pole Číslo karty - vo formáte xxx,xxxxx

## 5.1.1 Načítanie užívateľských kariet cez snímač kariet

Po stlačení tlačidla "Načítanie nových kariet" sa nám zobrazí dialógové okno pre aktivovanie módu načítavania

| Odpojiť   | Uložiť   | Koniec     | Pripojený,č: 122103455 | Načítanie nových kariet | Užívatelia 🔻 |  |
|-----------|----------|------------|------------------------|-------------------------|--------------|--|
| žívatelia | Udalosti | Nastavenia |                        |                         | Export       |  |
| P         | oradie   | Meno       |                        |                         | Import       |  |
| *         |          |            |                        |                         | Zmazanie     |  |
|           |          |            |                        |                         |              |  |
|           |          |            |                        |                         |              |  |
|           |          |            |                        |                         |              |  |

Po potvrdení dialógu je zariadenie v móde načítavania nových kariet

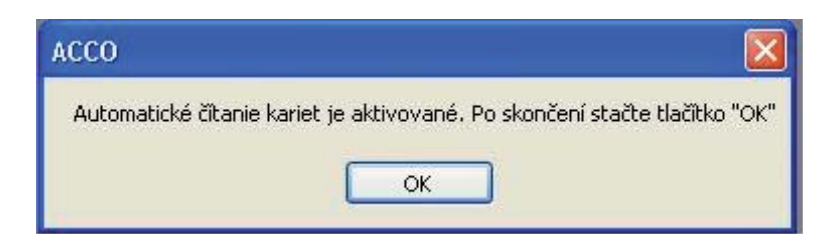

Načítavanie ukončíme potvrdením OK. Následne k načítaným kartám priradíme mená užívateľov. Aktualizovanú tabuľku uložíme stlačením tlačidla "Uložiť" .

## 5.1.2 Pridanie užívateľa manuálne

Editovať meno a číslo karty manuálne (formát xxx,xxxx). Zmeny uložíme stlačením tlačidla "Uložiť".

#### 5.1.3 Zmazanie užívateľa

Označíme celý riadok s užívateľom a stlačením tlačidla "DEL" na klávesnici záznam zmažeme. Zmeny uložíme stlačením tlačidla "Uložiť".

## 5.1.4 Export / Import / Zmazanie

Pomocou tlačidla EXPORT uložíme (zálohujeme) zoznam užívateľov vo formáte CSV". Pomocou tlačidla IMPORT nahráme zoznam užívateľov zo zálohy. Tlačidlom ZMAZANIE vymažete celý obsah tabuľky užívatelia.

### 6. Záložka Udalosti

Tabuľka Udalostí obsahuje položky : Poradie, Číslo karty, Meno, Smer prechodu, Dátum a Čas prechodu. Udalosti je možné triediť podľa dátumu, pri prvom alebo opätovnom načítaní udalostí. Opätovné načítanie udalostí je možné pomocou tlačidla "Načítanie udalostí od..".

Udalosti nie je možné editovať ani mazať.

| Accessor     |          |            |                                                                                    |            | _            | -    |       |
|--------------|----------|------------|------------------------------------------------------------------------------------|------------|--------------|------|-------|
| Odpojiť      | Uložiť   | Koniec     | Pripojený,č: 122103455                                                             | Udalosti 🕶 |              |      |       |
| Užívatelia U | Idalosti | Nastavenia |                                                                                    |            |              |      |       |
| Pora         | die      | Číslo kar  | ty Meno                                                                            |            | S            | Smer | Dátum |
|              |          |            | Načítanie udalostí<br>Načítať udalosti od<br>11. januára 2013<br>Načítať všetky ud | dalosti    | OK<br>Zrušiť |      |       |

## Udalosti môžeme exportovať do súboru CSV.

| Odpojiť  | Uložiť   | Koniec     | Pripojený,č: 122103455 | Udalosti 👻         |      |       |
|----------|----------|------------|------------------------|--------------------|------|-------|
| ivatelia | Udalosti | Nastavenia |                        | Načítanie udalostí |      |       |
| Po       | oradie   | Číslo ka   | ity Meno               | Export udalostí    | Smer | Dátum |

#### 7. Záložka Nastavenia

Tabuľka Nastavenia obsahuje základné nastavovacie funkcie riadiacej jednotky.

## 7.1 Sekcia Superkarta

V sekcií nastavujeme identifikátory, ktorými je možne pridávať užívateľov bez pripojenia počítača, iba cez snímač.

Postup: 1. Zosnímať Superkartu 2. Zosnímať nové identifikátory 3. Znova zosnímať Superkartu pre ukončenie relácie.

## 7.2 Sekcia Dátum a Čas

Pôvodné prihlasovacie údaje zmeníme zadaním nového Mena a Hesla a následným potvrdením Hesla.

## 7.3 Sekcia Dvere

Sekcia dvere nám ponúka diaľkové otvorenie dverí aktivovaním tlačidla "Vzdialené otvorenie" Aktivovaním tlačidla "Čas otvorenia zámku" nastavíme čas otvorenia na hodnotu, ktorú sme zadali do vedľajšieho poľa.

## 7.4 Sekcia Meno a Heslo

Pôvodné prihlasovacie údaje zmeníme zadaním nového Mena a Hesla a následným potvrdením Hesla.

## 7.5 Sekcia IP adresa

Pokiaľ bude na jednej sieti pripojených viac riadiacich jednotiek, je potrebné aby každá riadiaca jednotka mala jedinečnú IP adresu. Na zmenu IP adresy je potrebné zmeniť pôvodnú IP adresu na požadovanú a stlačiť tlačidlo "Nastaviť novú adresu"

|                                       | Ulozit                                                                | Koniec                                        | Pripojený,č: 12210                                                                | 3455                                               |                 |                                          |  |
|---------------------------------------|-----------------------------------------------------------------------|-----------------------------------------------|-----------------------------------------------------------------------------------|----------------------------------------------------|-----------------|------------------------------------------|--|
| ívatelia                              | Udalosti                                                              | Nastavenia                                    |                                                                                   |                                                    |                 |                                          |  |
| Superka                               | arty                                                                  |                                               |                                                                                   |                                                    |                 |                                          |  |
| Nasta                                 | vit'čísla su                                                          | perkariet                                     | Superkarta č.1                                                                    |                                                    |                 |                                          |  |
|                                       |                                                                       |                                               | Superkarta č.2                                                                    |                                                    |                 |                                          |  |
|                                       |                                                                       |                                               |                                                                                   |                                                    |                 |                                          |  |
| Dátum a                               | a čas                                                                 |                                               |                                                                                   |                                                    |                 |                                          |  |
| Nas                                   | tavit' dátum                                                          | n a čas                                       | 12.01.2013 16:09:00                                                               | Nastavit'                                          |                 |                                          |  |
| Čas a d                               | átum v kor                                                            | ntroléri                                      | 12.01.2013 16:08:29                                                               | podľa<br>počitača                                  |                 |                                          |  |
|                                       |                                                                       |                                               |                                                                                   |                                                    |                 |                                          |  |
|                                       |                                                                       |                                               |                                                                                   |                                                    |                 |                                          |  |
| Dvere                                 |                                                                       |                                               |                                                                                   |                                                    |                 |                                          |  |
| Dvere<br>Vzdiale                      | ené otvore                                                            | nieč1                                         | Nastaviť čas otvorenia                                                            | zámku sekúnd                                       | 3               | Nastaviť názov dverí                     |  |
| Dvere<br>Vzdiałe                      | ené otvore                                                            | nie č.1                                       | Nastaviť čas otvorenia                                                            | zámku sekúnd                                       | 3               | Nastaviť názov dverí                     |  |
| Dvere<br>Vzdiale                      | ené otvore                                                            | nie č.1                                       | Nastavit' čas otvorenia                                                           | zámku sekúnd                                       | 3               | Nastavit názov dverí                     |  |
| Dvere<br>Vzdiał                       | ené otvore                                                            | nieč.1                                        | Nastavit' čas otvorenia                                                           | zámku sekúnd                                       | 3               | Nastavit'názov dverí                     |  |
| Dvere<br>Vzdiał<br>Meno a             | ené otvore<br>heslo pre p                                             | nie č.1                                       | Nastaviť čas otvorenia<br>ntrolér                                                 | zámku sekúnd                                       | 3               | Nastavit názov dverí                     |  |
| Dvere<br>Vzdiałe<br>Meno a<br>Na      | ené otvore<br>heslo pre p<br>astaviť nov                              | nie č.1                                       | Nastavit' čas otvorenia<br>ntrolér<br>slo Meno                                    | zámku sekúnd                                       | 3               | Nastaviť názov dverí                     |  |
| Dvere<br>Vzdiak<br>Meno a<br>Na       | ené otvore<br>heslo pre p<br>astaviť nov                              | nie č.1                                       | Nastavit' čas otvorenia<br>htrolér<br>slo Meno<br>Heslo                           | zámku sekúnd                                       | 3               | Nastaviť názov dverí<br>Potvrdenie hesla |  |
| Dvere -<br>Vzdiała<br>Meno a<br>Na    | heslo pre p<br>heslo pre p<br>astaviť nov                             | nie č.1                                       | Nastavit' čas otvorenia<br>htrolér<br>slo Meno<br>Heslo                           | zámku) sekúnd                                      | 3               | Nastavit názov dverí Potvrdenie hesla    |  |
| Dvere<br>Vzdiała<br>Meno a<br>Nastave | heslo pre p<br>heslo pre p<br>astaviť nov                             | nie č.1                                       | Nastavit'čas otvorenia<br>ntrolér<br>slo Meno<br>Heslo                            | zámku) sekúnd                                      | 3               | Nastavit názov dverí Potvrdenie hesla    |  |
| Dvere<br>Vzdiała<br>Meno a<br>Nastave | ené otvore<br>heslo pre p<br>astaviť nov<br>enia siete<br>Nastaviť pi | nie č.1 ) (<br>pristup na kor<br>ré meno a he | Nastavit'čas otvorenia<br>ntrolér<br>slo Meno<br>Heslo<br>a Adresa                | zámku sekúnd                                       | Port            | Nastaviť názov dverí Potvrdenie hesla    |  |
| Dvere Vzdiała<br>Meno a<br>Nastave    | ené otvore<br>heslo pre p<br>astaviť nov<br>ania siete<br>Nastaviť pr | nie č.1 )                                     | Nastavit'čas otvorenia<br>ntrolér<br>slo Meno<br>Heslo<br>a Adresa<br>Maska siete | zámku sekúnd<br>192.168.168.123<br>255.255.255.0 ▼ | Port<br>Gateway | Nastaviť názov dverí Potvrdenie hesla    |  |

## 8. Schéma zapojenia

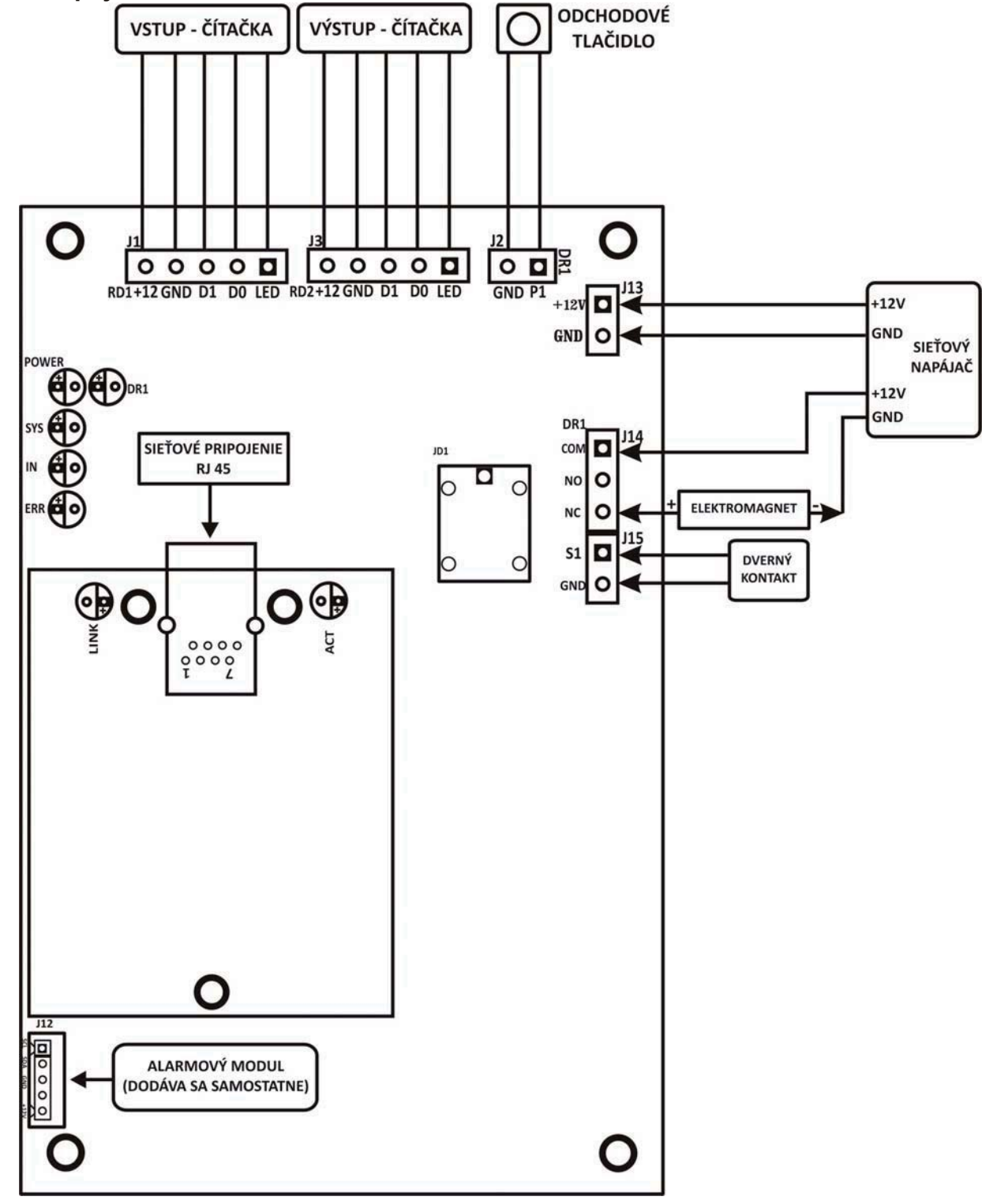

Distribútor pre SR: AUDIO Slovakia s.r.o.

Pobočka:

Cablkova 3 821 04 Bratislava Tel./fax.: +421 2 4363 0346-8 **AUDIO Slovakia s.r.o.** Kozmonautov 35 036 01 Martin Tel./fax.: +421 43 4289 193

## INFOLINKA: 0905 618 974, 0915 742 869